パソコン買い替え時のソフト移行方法

◆買い替えなどで、Artistic Digitizer を使用していたパソコンの使用を中止 される際には、必ず<u>ソフトウェアキーをログアウトし、</u>ソフトのアンインストールを 行ってから、新しいパソコンへ移行してください。

◆準備

- ●インターネット環境が必要です。
- ●新たに使用するWindowsまたはMacに Artistic Digitizer をインストールしておきます。 (※ソフトウェアキーログインの前まで) 注意)現在のパソコンにおいて、必ず先にソフトウェアキーのログアウトをしてから、アンインストー ルを行ってください。

◆ログアウト/ログイン

① 現在ログインしている Windows またはMacでソフトウェアキーをログアウトします。 ★Windows の場合(画像は Windows10のものです)

- I. タスクバーの通知領域にある、ソフトウェアキーアイコンをダブルクリックします。
  - へ 💋 🖮 🖫 🗘 あ 🕺 😽

表示されていない場合、< (win7 は△)をクリックすると表示されるふきだしに含まれています。

へ 響 駅 4×あ 13:50 長

II. ソフトウェアキーログインのダイアログが表示されます。「ログアウト」をクリックします。

| ジンフトウェアキ | ーログイン        | 8 <u></u> |       |
|----------|--------------|-----------|-------|
|          | シリアル番号:      |           |       |
|          | 70-0025F0-E2 |           |       |
|          | アクティベ        |           |       |
|          |              |           |       |
|          |              | アップデート    | ログアウト |
|          |              |           |       |
|          |              |           |       |

★Mac の場合

I. 右上のメニューバーにある、ソフトウェアキーアイコンをダブルクリックします。
✓ ○ \* 55% (ジ) 火 11:15 ▲ Q Q ※ 三

II. ソフトウェアキーログインのダイアログが表示されます。「ログアウト」をクリックします。

② 新たに使用するパソコンで**ログイン**を行います。

ソフトウェアキーログイン画面を①と同様の手順で表示するか、Artistic Digitizer を起動し、 表示される下記確認画面で「OK」をクリックするとソフトウェアキーログインのダイアログが表示されます。

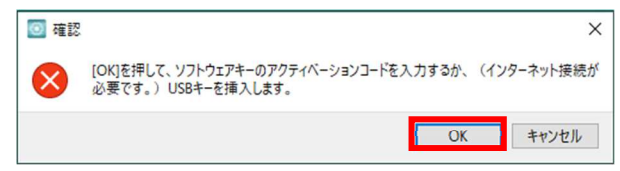

**シリアル番号とアクティベーションコード**を入力して「ログイン」をクリックします。 (2回目以降はログイン/ログアウトのみでコードの入力は不要です)

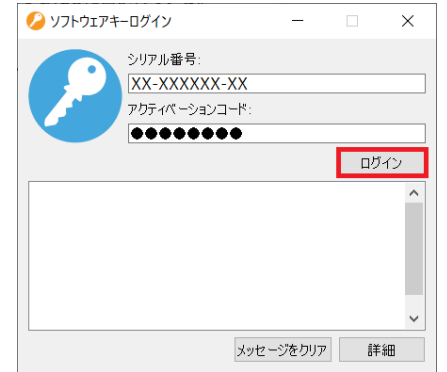